## Ⅱ.ご利用開始前の準備と初期登録

#### ご利用開始までの流れ

「ほくしんビジネスバンキング」をご利用いただくためには、ログインIDの取得等の初期登録を 行っていただきます。主な流れは、次のとおりです。

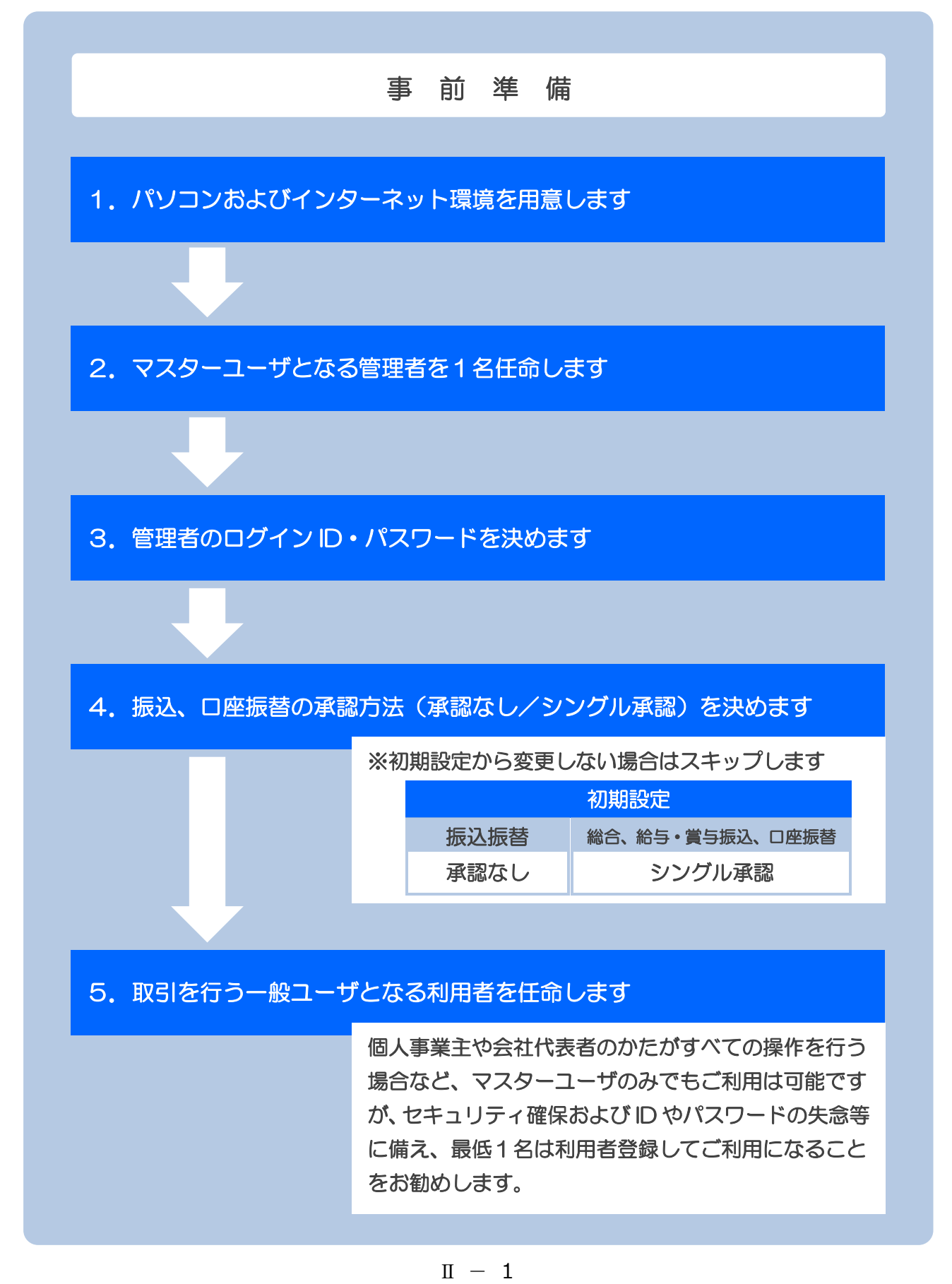

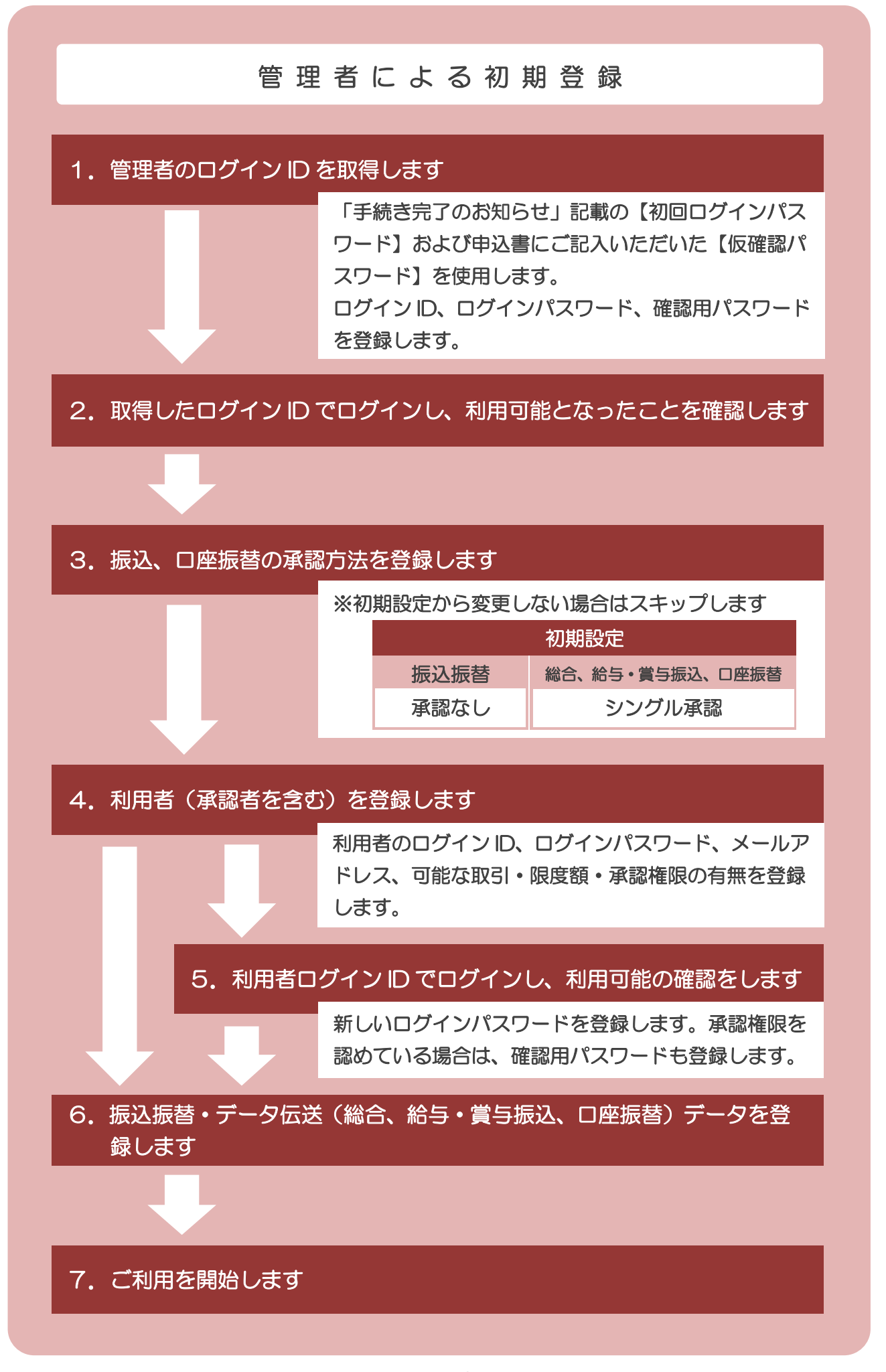

 ${\rm I\!I}~-~2$ 

## 管理者および利用者の任命

「ほくしんビジネスバンキング」のご利用にあたり、マスターユーザとして「管理者」を1名任命していた だく必要があります。

#### 管理者(マスターユーザ)

管理者は、企業情報の変更や利用者の登録など、マスターユーザとして本サービスの管理業務全般を行います。利用者ごとに各取引実行の可否および取引金額の上限等を設定することで、お客さまの会社に合った運用が可能となり、安全に取引が行えます。

管理情報が設定・変更された場合は、セキュリティ確保の観点から、変更確認の電子メールを送信いたしま すので、変更内容をご確認ください。管理者の主な役割は以下のとおりです。

- 企業情報の管理
- ●利用者情報の登録・変更・削除
   ※利用者情報としては、ログインID,ログインパスワード、メールアドレス、可能な照会・取引、承認権限の有無、限度額があります。
- 利用者の利用停止・解除

#### 利用者(一般ユーザ)

利用者は、管理者が設定した範囲で本サービスを利用できます。

利用者は最大 99 名まで登録できます。

登録された利用者は、管理者より交付されたログインIDおよびログインパスワードでログインします。 初回ログイン時にパスワード変更が要求され、パスワード変更後に利用が可能となります。

#### 管理者および利用者のログインID・パスワードとは

(1) ログインID

パソコンから「ほくしんビジネスバンキング」に接続する際に必要となります。

(2) ログインパスワード

パソコンから「ほくしんビジネスバンキング」に接続する際に必要となります。

(3) 確認用パスワード

総合振込、給与・賞与振込、口座振替、お客さま情報の変更をする際に、取引内容を確認していただく ために必要となります。

### 重要

 ◎ログイン | D、ログインパスワード、確認用パスワードは、6 桁から 12 桁の英数字半角で、それぞれ 必ず 1 文字以上混在させてください。英字の大文字・小文字は別文字として判別します。
 ◎これらのログイン | D、ログインパスワード、確認用パスワードは同一のものをご使用できません。
 ◎お名前、生年月日、電話番号、車のナンバー等、類推されやすい番号は使用しないでください。

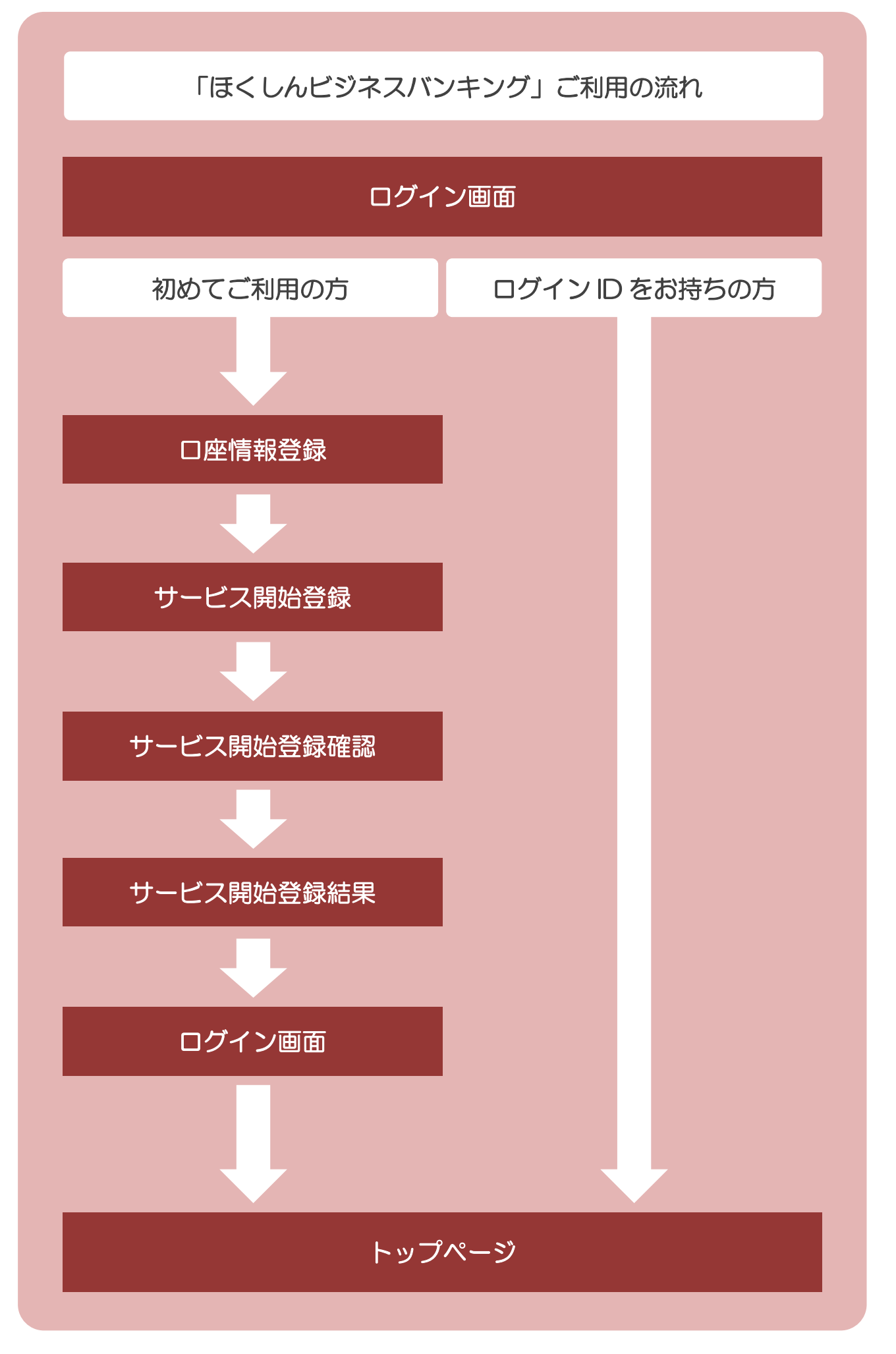

# 管理者の登録(初めて「ほくしんビジネスバンキング」をご利用になる場合)

①ログインID取得

| ほくしんビジネスバンキング<br>小 北央信用組合                      | 文字サイズを変更 小 中 大 2010年10月01日 09時31分05秒 |
|------------------------------------------------|--------------------------------------|
| ログイン                                           | BLGI001                              |
| ログインするには、ログインIDとログインパスワードを入力の上、「ログイン」ボタンを押してくた | idu.                                 |
| D・パスワード方式のお客様                                  |                                      |
| ロヴインID:                                        |                                      |
| ログインパスワード: ソフトウェアキーボードを開く)                     |                                      |
| ログイン                                           |                                      |
| 初めてご利用されるお客様                                   |                                      |
| 初めてご利用の支は、長知=ログ (いの取得を行ってください。<br>ログインID取得 )   |                                      |
|                                                |                                      |
| 初めてご利用の際は【ログイン                                 | ・ID 取得】をクリックします。                     |

## ②口座情報登録

### \*パスワードの入力は【ソフトウェアキーボード】からの入力をお勧めします。 【ソフトウェアキーボード】の操作については次ページをご参照ください。

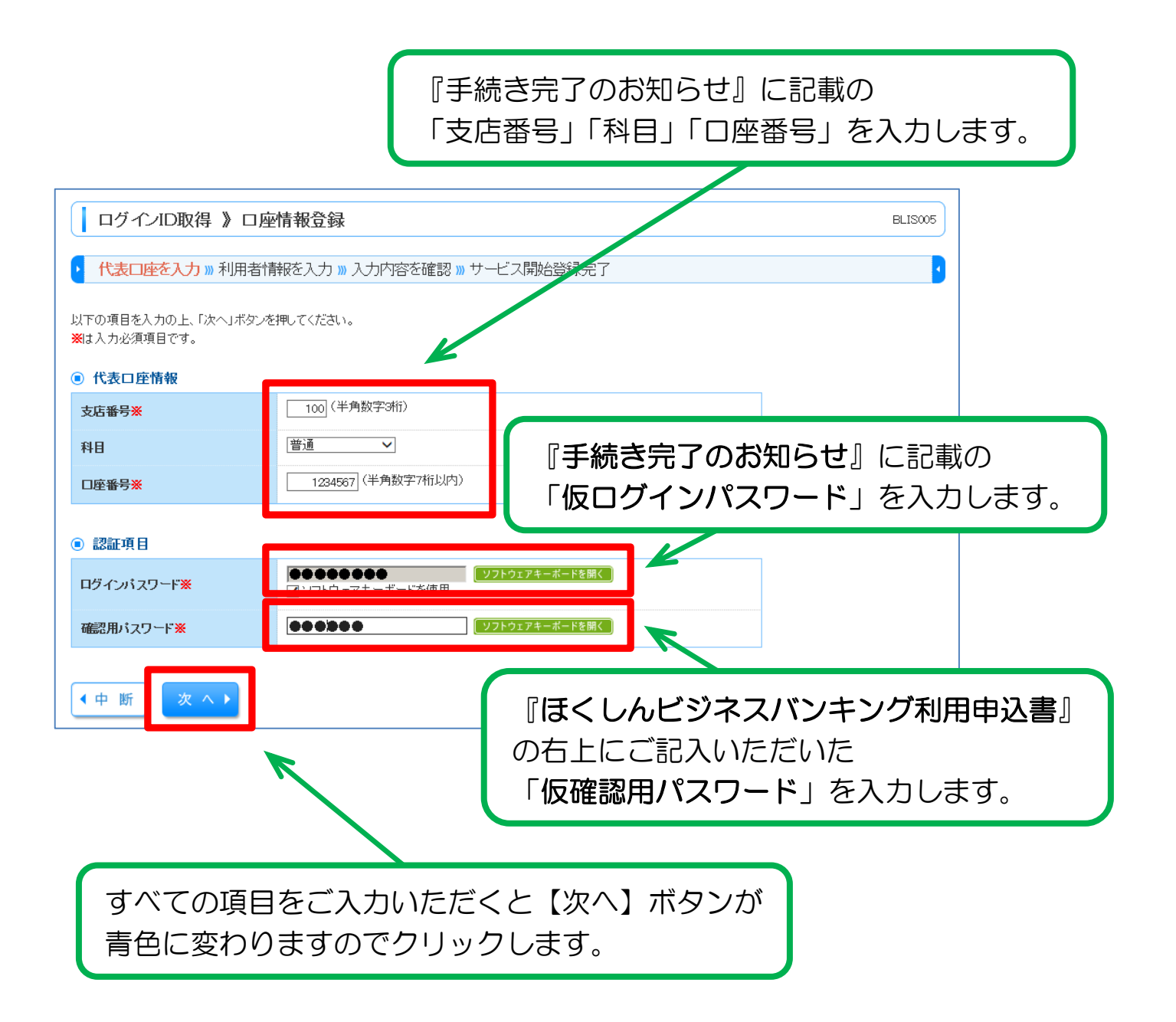

| 各パスワード入力時の注意点について                                                                                     |                                                                                   |  |  |  |  |  |
|----------------------------------------------------------------------------------------------------|-----------------------------------------------------------------------------------|--|--|--|--|--|
| ◎パスワードの入力は、セキュリティ確保のためキーボードから入力せず<br>【ソフトウェアキーボードを開く】を選択し、画面に表示されるソフト<br>ウェアキーボードから、マウス操作での入力をお願いします。 |                                                                                   |  |  |  |  |  |
|                                                                                                    |                                                                                   |  |  |  |  |  |
| 該当文字をクリ                                                                                               | ックすると、「●」で表示されます。                                                                 |  |  |  |  |  |
| ※大文字と小文字は使い分けします。                                                                                     |                                                                                   |  |  |  |  |  |
| ※間違えた場合                                                                                               | ※間違えた場合は【一文字クリア】または【全てクリア】をクリックし                                                  |  |  |  |  |  |
| 冉度人力しま                                                                                                | 再度入力します。                                                                          |  |  |  |  |  |
|                                                                                                    |                                                                                   |  |  |  |  |  |
| リフトウェアキ・                                                                                              | ソフトウェアキーボード BSSK204                                                               |  |  |  |  |  |
|                                                                                                    |                                                                                   |  |  |  |  |  |
| ロクインハスワート                                                                                             |                                                                                   |  |  |  |  |  |
| 数字                                                                                                    | 0 1 2 3 4 5 6 7 8 9                                                               |  |  |  |  |  |
| 英字<br>(小文字)                                                                                           | a b c d e f g h i j k l m<br>n o p q r s t u v w x y z                            |  |  |  |  |  |
| 英字<br>(大文字)                                                                                           | A B C D E F G H I J K L M                                                         |  |  |  |  |  |
|                                                                                                    |                                                                                   |  |  |  |  |  |
| 記号                                                                                                    | 記号     ! (***) # \$ % & ' (( ) * + , / ::       ; < = > ? @ [ ¥ ] ^ _ ` { [ ] } * |  |  |  |  |  |
|                                                                                                    |                                                                                   |  |  |  |  |  |
| ◎ 閉じる 決 :                                                                                             |                                                                                   |  |  |  |  |  |
|                                                                                                    |                                                                                   |  |  |  |  |  |
| 【決定】をク                                                                                                | リックすると、入力したパスワードが反映されます。                                                          |  |  |  |  |  |
| 【閉じる】を                                                                                                | クリックすると、入力を中止します。                                                                 |  |  |  |  |  |

## ③お客さま情報の入力

お客様がこれからご使用になる「利用者名」「メールアドレス」 「ログインID」「ログインパスワード」「確認用パスワード」 を入力します。

\*「利用者名」を除く各項目については、確認のため2回入力が必要です。

| ログインID取得 》サ                    | ービス開始登録                                                                                                    | BLIS00 |
|--------------------------------|----------------------------------------------------------------------------------------------------|--------|
| 代表口座を入力 »> 利用者                 | 皆情報を入力 »> 入力内容を確認 >> サービス開始登録完了                                                                                                    |        |
| 下の項目を入力の上、「次へ」ボタ<br>ま入力必須項目です。 | ンを押してください。                                                                                                    |        |
| 利用者情報                          |                                                                                                    |        |
| 利用者名※                          | <br>北信太郎<br>(全角30文字以内)                                                                                                    |        |
| <sup>メー</sup> ルアドレス <b>※</b>   | hokushin-b@trueocn.ne.jp<br>(半角英数字記号4文字以上64文字以内)<br>米確認のため再度入力してください。                                                               |        |
|                                | hakushin-ib@true.com.ne.jp<br>(半角英数字記号4文字以上64文字以内)                                                                                  |        |
| コヴィンロ※                         | 2011 hokushin       (半角英数字記号6文字以上12文字以内)         *確認のため再度入力してください。         2011 hokushin       (半角英数字記号6文字以上12文字以内)                 |        |
| 航いログインパスワード <mark>※</mark>     | ●●●●●●●●●●●●●●●●●●●●●●●●●●●●●●●●●●●●                                                                                                |        |
| れい確認用バスワード <mark>※</mark>      | ●●●●●●●         ソフトウェアキーボードを開く<br>(半角英数字記号6文字以上12文字以内)           *確認のため再度入力してください。           ●●●●●●●           (半角英数字記号6文字以上12文字以内) |        |
| 戻る (中断                         |                                                                                                    |        |
| すべて<br>【次/                     | ての項目をご入力後<br>ヽ】をクリックします。                                                                                                    |        |

重要

 ◎ログインID、ログインパスワード、確認用パスワードは、6桁から12桁の半角英数字でそれぞれ 必ず1文字以上混在させてください。英字の大文字・小文字は別文字として判別します。
 ◎これらのログインID、ログインパスワード、確認用パスワードは同一のものをご使用できません。
 ◎お名前、生年月日、電話番号、車のナンバー等類推されやすい番号等は使用しないでください。

# ④入力内容確認

|                                    |                            | 入力内容が表示されます。       |         |
|------------------------------------|----------------------------|--------------------|---------|
|                                    |                            |                    |         |
| ログインID取得 》                         | サービス開始登録確認                 |                    | BLIS007 |
| 代表口座を入力 » 利                        | 用者情報を入力 »» 入力内容を確認 »       | サービス開始登録完了         | 4       |
| し下の内容でサービス開始登録<br>1容を確認の上、「登録」ボタンマ | を行います。<br>E押してください。        |                    |         |
| 支店番号                               | 100                        |                    |         |
| 科目                                 | 普通                         |                    |         |
| 口座番号                               | 1234567                    |                    |         |
| 〕利用者情報<br>利用老 <b>々</b>             | 十/告士 郎                     |                    |         |
| メールアドレス                            | hokushin-ib@song.ocn.ne.ip |                    |         |
| ログインDD                             | 201 1hokushin              |                    |         |
| ログインパスワード                          | ••••••                     |                    |         |
| 確認用バスワード                           | ••••••                     |                    |         |
| ◆ 戻 る                              | 登録)                        |                    |         |
| 表示の内容で                             | ぶよろしければ【登                  | 録】をクリックします。        |         |
| ▶□□□□−                             | <br>かて担今け 両両下の !           | 「豆ス】ボタンで入力両面へ豆ることか | 「ブキキオ   |

## ⑤登録完了

|                                                                                                    | 登録結果が表示されます。                                                                                                    |
|----------------------------------------------------------------------------------------------------|----------------------------------------------------------------------------------------------------|
|                                                                                                    |                                                                                                    |
|                                                                                                    |                                                                                                    |
| ログインID取得 》                                                                                                    | )サービス開始登録結果 BLIS                                                                                                   |
| 代表口座を入力 » 利                                                                                                    | 用者情報を入力 »> 入力内容を確認 >> サービス構始登録完了                                                                                   |
| 以下の内容でサービス開始登録<br>) ログインDが登録されました<br>) ログインD・パスワードはお<br>) また、ログインD・パスワード<br>) なお、安全のため定期的な<br>登録したログインIDでログインす<br>(代表ロの情報) | 録が完了しました。<br>こ。<br>忘れにならないようご注意ください。<br>だは第三者に知られぬよう厳重な管理をお願いします。<br>パスワードの変更をお勧めします。<br>する場合は、「ログインへ」ボタンを押してください。 |
| ッ 「衣口座 旧報<br>支店 番号                                                                                                    | 100                                                                                                    |
| 科目                                                                                                    | 普通                                                                                                    |
| 口座番号                                                                                                    | 1234567                                                                                                    |
| ◎ 利用者情報<br>利用者                                                                                                    |                                                                                                    |
| インロネロ                                                                                                    |                                                                                                    |
|                                                                                                    | 2011hokushin                                                                                                    |
| ログインパスワード                                                                                                    | ••••••                                                                                                    |
| 確認用バスワード                                                                                                    | ••••••                                                                                                    |
| <ul> <li>ログインへ</li> </ul>                                                                                                  |                                                                                                    |
|                                                                                                    |                                                                                                    |
| 【ログ-<br>*登録完T                                                                                                    | インヘ】をクリックします。<br>了後に内容を変更する場合は「ほくしんビジネスバンキング」に<br>ン後、「管理】メニューの「利用者管理】から変更が可能です。                                    |

## 管理者(マスターユーザ)の登録が完了しました

### 一般ユーザのご登録をお勧めします

◎マスターユーザがパスワードをロックすると、当組合へ書面によるロック解除のお手続きが必要となります。しかし、一般ユーザがパスワードをロックした場合は、マスターユーザがロックを解除できます。通常時、一般ユーザでご利用いただくことにより、パスワードロックによるビジネスバンキングの利用一時停止にかかるリスクを減少させることができます。

## 承認方法の選択

# ①ログイン

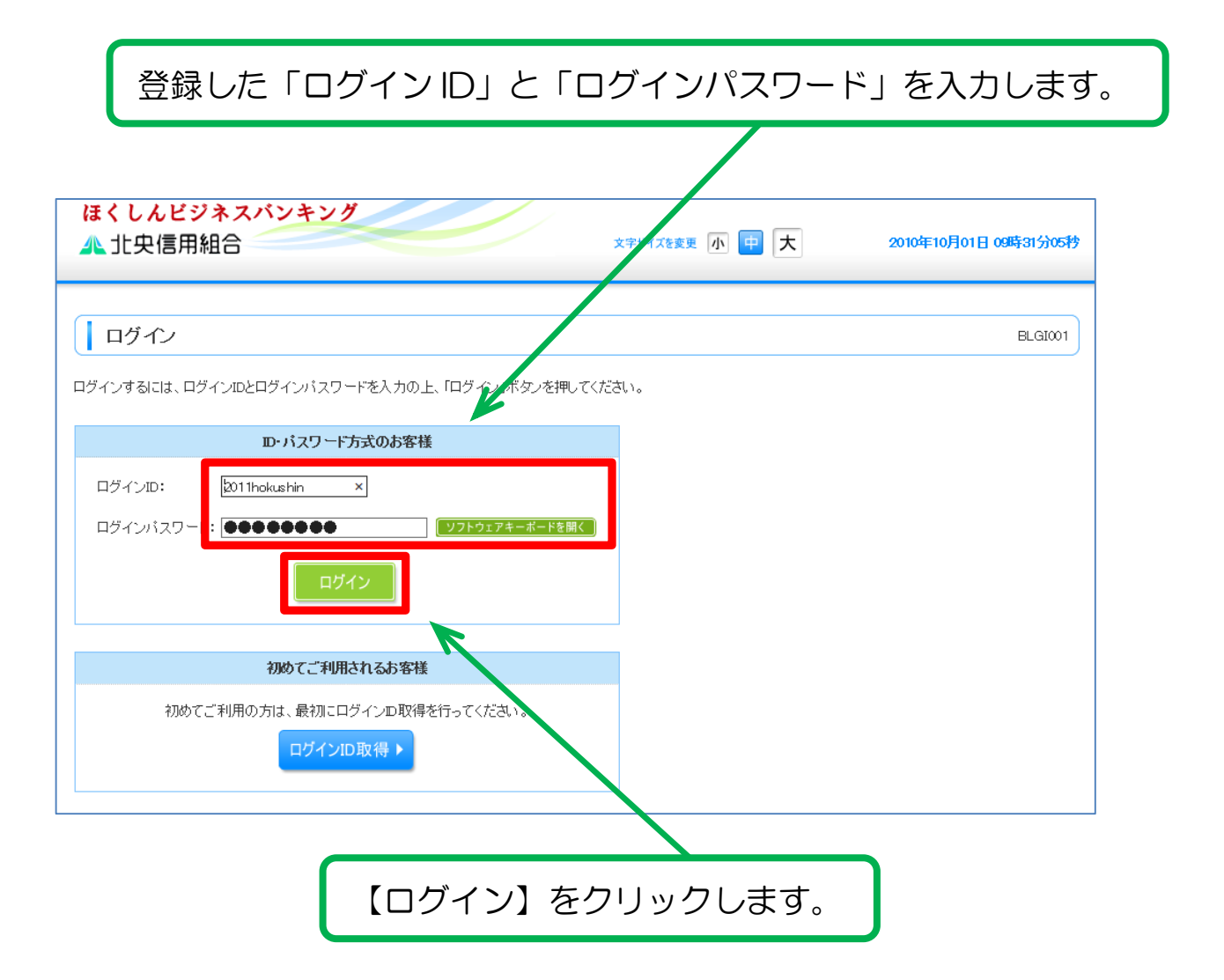

# ②ログイン時お知らせ

| ログイン時お知らせ BLGI006                                                                                                    |
|----------------------------------------------------------------------------------------------------|
|                                                                                                    |
| 不正アクセスによる被害にご注意ください。                                                                                                    |
| 現在、お客様のパソコンをウィルス感染させ、インターネットバンキングのDDや暗証番号等を不正に取得するとともに、お客様に気づかれずにパソコンに侵入し、お客様の口座<br>から不正に預金を引き出す被害が全国の金融機関で発生しております。      |
| 不正な取引を確認された際には、早急に当組合へご連絡いただくとともに、ログインバスワードの変更をお願いいたします。<br>バソコンのウィルス感染や不正な取引の被害発生を防ぎ安全にご利用いただくため、以下の点にご注意いただきますようお願いします。 |
| 1.ログインD、ログインパスワードおよび取引時証番号は厳重に管理してください。                                                                                   |
| 2. セキュリティ対策ソフトは常に最新の状態に更新してご利用ください。                                                                                       |
| 3. OSやブラウザは、必ず最新版にアップデートしてご利用ください。                                                                                        |
| 4. ウィルス感染を防ぐため身に覚えのないメールは開かないでください。また、不審なホームページにアクセスしないでください。                                                             |
| 5. WindowsXPをご利用中のお客様は、マイクロソフトのサポート期間が終了しておりますので、OSの切り替えをお願いいたします。                                                        |
| (注 ~ )                                                                                                    |
|                                                                                                    |
| 内容をご確認後、【次へ】をクリックします。                                                                                                    |

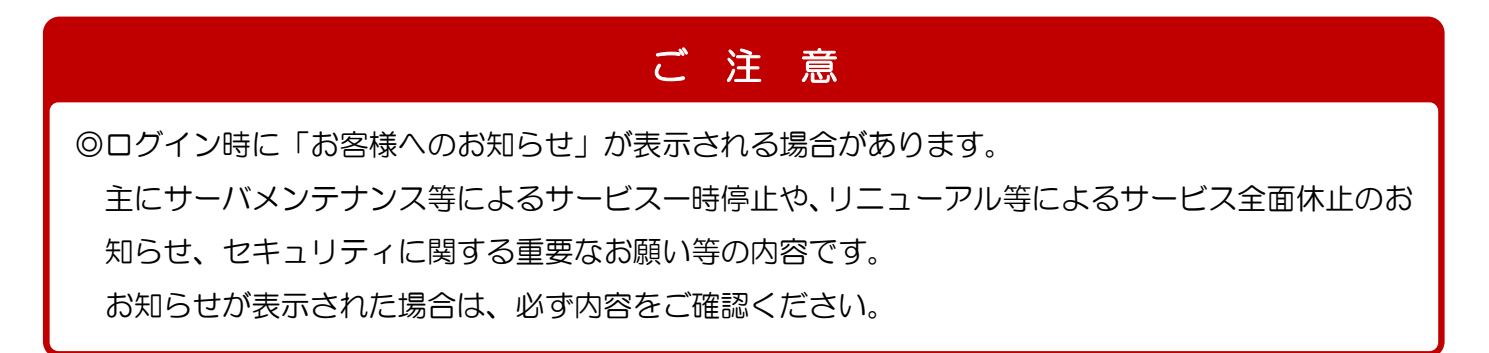

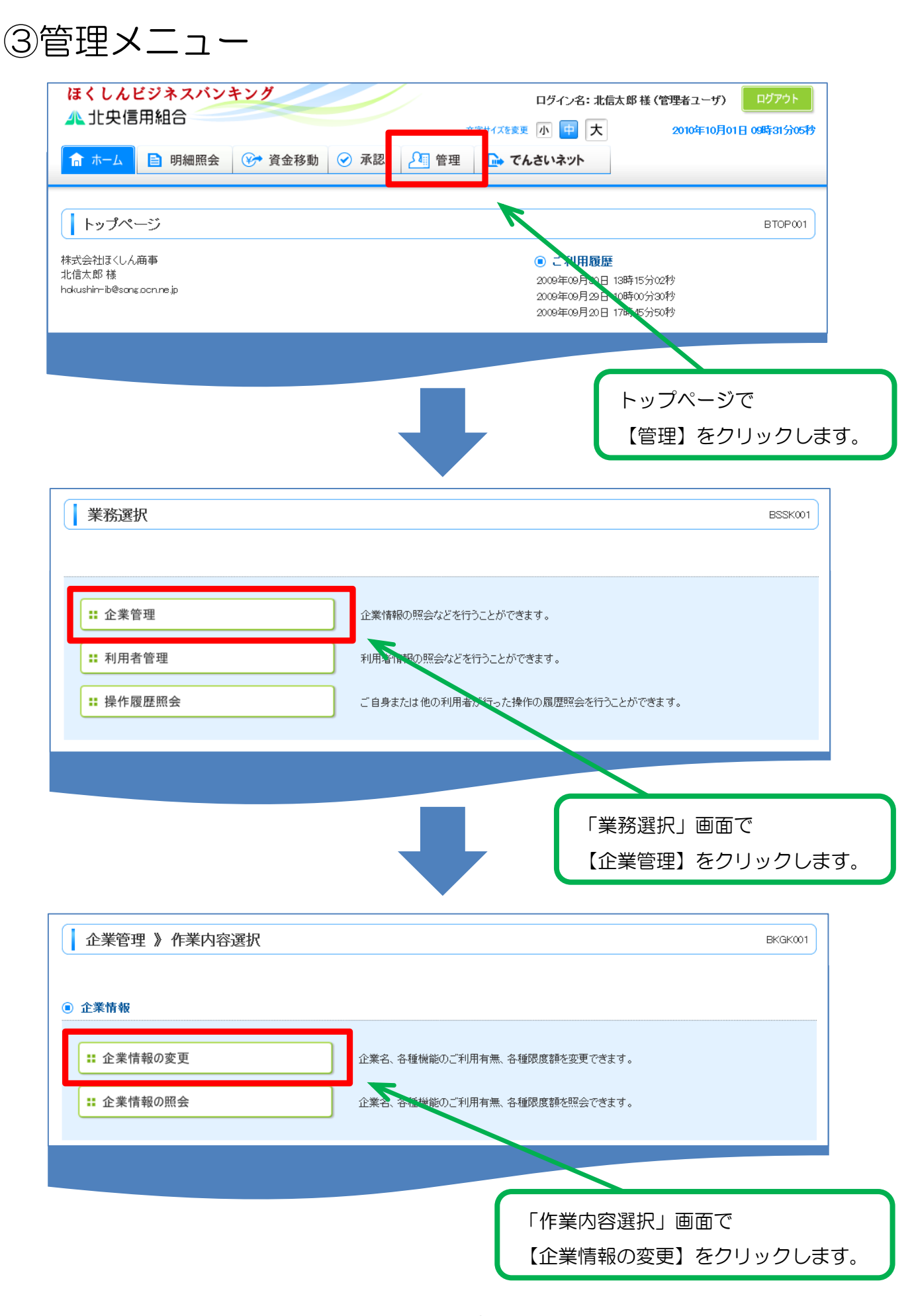

④承認方法・限度額の入力

| 10 THE TWO IS NOT THE OWNER.                                                                                                    | 事 ···· 密東内営去建切 ···· 李··                                                                                                    | 軍電7                                                                                                    |                                                                                                    |
|----------------------------------------------------------------------------------------------------|----------------------------------------------------------------------------------------------------|----------------------------------------------------------------------------------------------------|----------------------------------------------------------------------------------------------------|
| ■ 12.04.10.10.10.10.00.00.20.00.                                                                                                    | 光····································                                                                                                    | 2.701                                                                                                    |                                                                                                    |
| 変更内容を入力の上「変更」ボタ、<br>季認機能を変更する場合は、単語)<br>協込振替で単認機能を利用開始す<br>※は必須入力項目です。                                                                                   | /を押してください。<br>専ちとなっている依頼データは革認<br>る場合、利用者へ承認確限を付与                                                                                                    | 者による差更しか、依頼者による引<br>する必要がありますのでご注意くた                                                                                                    | 関いが必要となります。<br>う                                                                                                    |
| <ul> <li>企業情報</li> </ul>                                                                                                    |                                                                                                    |                                                                                                    | 「振込振替」での「承認」様                                                                                                    |
| 企業名(カナ)                                                                                                    | カブシキカインヤカクソンショウン                                                                                                    |                                                                                                    | の利用有無を選択します。                                                                                                    |
| 企業名                                                                                                    | 株式会社ほのしん簡事                                                                                                    |                                                                                                    | ↓「巛今乍?」「伱仧,鸴仧乍?」                                                                                                    |
| 住所                                                                                                    | ホンカイド・ウサンホコンチュウオウク1                                                                                                    | -1-1                                                                                                    | 本「純ロ抓込」「柏子・貝子抓込」                                                                                                    |
| 電話番号                                                                                                    | 012134567890                                                                                                    |                                                                                                    | 「口座振替」は                                                                                                    |
| 利用可能業務                                                                                                    | 務務会司<br>出立入会明細胞会<br>地立入会明細胞会<br>地立相能公相能及<br>能公相能及相及<br>指令与"實身相公<br>口定能智問<br>相管相思。因会<br>工作者和会<br>工作者和会<br>工作者和会<br>工作者和会<br>工作者和会<br>工作者和会<br>工作者和会<br>工作者和会<br>工作者和会<br>工作者。<br>工作者。<br>工作者。<br>工作者。<br>工作者。<br>工作者。<br>工作者。<br>工作者。 | l                                                                                                    | シングル承認から変更できません                                                                                                    |
| ○ 菜切達炸                                                                                                    |                                                                                                    |                                                                                                    | K                                                                                                    |
| ● 小盆0000<br>施込振行                                                                                                    | ● 承認な」 0 シングル                                                                                                    | 洋設                                                                                                    |                                                                                                    |
| and a least                                                                                                    | □注確却機能:□ 利用し                                                                                                    | ALL11次軍部機能を利用する場合                                                                                                    | 2019-90 CC                                                                                                    |
| 総合振込                                                                                                    | シングル承認                                                                                                    |                                                                                                    |                                                                                                    |
| 稻与,道分勤必                                                                                                    | >>771.4Q8                                                                                                    |                                                                                                    |                                                                                                    |
|                                                                                                    |                                                                                                    |                                                                                                    |                                                                                                    |
| 支店名                                                                                                    | 料日                                                                                                    | 口座番号                                                                                                    | 口座一日当たり限度類(円)<br>振込振器(合わ)                                                                                                    |
| 支店名<br>千歳支店(027)                                                                                                    | 料日<br>参通                                                                                                    | 口座番号                                                                                                    | 日座一日当たり現成額(円)<br>販込服替(含†)<br>909,909,909,909,909<br>設定可能現成質量<br>905,909,509,909,909                                                                                                    |
| <b>支店名</b><br>千歳支店(027)<br>旭川支店(034)                                                                                                    | 148<br>8-8<br>8-8                                                                                                    | 口座番号<br>1234567<br>1111111                                                                                                    | 口座一日当たり現成額(円)<br>順込廠額(名)<br>り00,500,500,500<br>502,可能現成語<br>900,500,500,500,500<br>100,000,000<br>分定可能現成語<br>900,500,500,500,500                                                                                                    |
| 支店名           千歳支店(027)           旭川改店(004)           本店営業部(001)                                                                                         | #88           #88           #88           #88           #88           #88           #88           #88           #88           #88                                                                                                    | 口座番号            1234567            1111111            1000014                                                                                                    | (円) 建成長年一当に<br>(円) 建成長年<br>(合) 計画(引用)<br>(合) (合) (合) (合)<br>(合) (合) (合) (合) (合)<br>(合) (合) (合) (合) (合) (合)<br>(合) (合) (合) (合) (合) (合) (合) (合) (合) (合)                                                                                                    |
| 文応名<br>千歳支店(027)<br>旭川技店(004)<br>本店営業部(001)<br>企業一日当たりの限度額                                                                                               | 148<br>53<br>53<br>53<br>53                                                                                                    | 口座番号<br>1234567<br>1111111<br>1000314                                                                                                    | (日産一日当たり現成額(円)<br>(第2)(第2)(第2)(第2)(第2)(第2)(第2)(第2)(第2)(第2)                                                                                                    |
| 文応名<br>千歳文店(007)<br>旭川文店(004)<br>本店営業部(001)<br>企業一日当たりの限度額<br>業務                                                                                         | 料日<br>  世通<br>  世通<br>  世通<br>  設定可                                                                                                    | D座番号 1234567<br>1111111<br>1000314<br>能限度额(円)                                                                                                    | 口座一日当たり限度類(円)<br>販込飯替(含 †)<br>909,909,909,909,909,909<br>数定可能限度質<br>909,909,909,909,909,909<br>100,000,0000<br>設定可能限度質<br>909,909,909,909,909,909,909<br>地定可能限度類<br>909,909,909,909,909,909,909,909                                                                                                    |
| 文応名<br>千歳支店(027)<br>旭川技店(034)<br>本店営業部(001)<br>企業一日当たりの限度額<br>業務<br>総合振込業                                                                                | 料日<br>日本<br>日本<br>日本<br>日本<br>日本<br>日本<br>日本<br>日本<br>日本<br>日本<br>日本<br>日本<br>日本                                                                                                    | 口座番号 123-4567 123-4567 1111111 1000314 ( 能限度額(円) 999,999,999,999,999                                                                                                    | □座一日当たり限度類(円)<br>振込版替(含 †)<br>999,999,999,999,999<br>設定可能限度質<br>990,999,999,999<br>100,000,000<br>設定可能限度質<br>990,999,999,999<br>全業一日当たり限度額(円)<br>809,999,999,999                                                                                                    |
| 文応名<br>千歳支店(027)<br>旭川技店(004)<br>本店営業部(001)<br>企業一日当たりの限度類<br>単格合販込業<br>総合販込業<br>総合販込業                                                                   | 料日<br>  音通<br>  音通<br>  音通<br>  音通<br>  音通<br>  第通<br>  第通                                                                                                    | 口座番号 1234567 1234567 1111111 1000314 ( 能限度額(円)  5989,989,959,599 5999,599,599 5999,599,599 5999,599,5                                                                                                    | ビー日当たり現度額(円)<br>振込服替(名)<br>ジロンで可能現度調<br>ジロンののののののののののののののののののののののののののののののののの                                                                                                    |
| 文応名<br>千歳支店(027)<br>旭川支店(004)<br>本店営業部(001)<br>企業一日当たりの限度課<br>総合振込業<br>給与振込業<br>賞与振込業                                                                    | 料日<br>113<br>113<br>113<br>113<br>113<br>113<br>113<br>11                                                                                                    | 口座番号 123-4567 123-4567 1111111 1000314 1000314 ( 能限度額(円) 999.599.599 999 999.599.599 999 999.599.5                                                                                                    | □座一日当た9限度額(円)<br>順込服智(含 †)<br>909,909,909,909,909<br>約定可能限度額<br>909,909,909,909,909<br>約2,509,509,909,909<br>909,909,909,909,909<br>909,909,909,909,909                                                                                                    |
| 文応名<br>千歳支店(027)<br>旭川技店(004)<br>本店営業部(001)<br>企業一日当たりの限度類<br>総合振込業<br>総合振込業<br>高与振込美<br>口座振替業                                                           |                                                                                                    | 口座番号  123-4567  123-4567  1111111  1000314  ( 記釈度類(円)  598,899,669,569  999,969,959  999,969,959  999,969,959  999,969,959  999,969,959  999,969,959  999,969,959  999,969,959  999,969,959  999,969,959  999,969,959  999,969,959  999,969,959  999,969,959  999,969,959  999,969,959  999,969,959  999,969,959  999,969,959  999,969,959  999,969,959  999,969,959  999,969,959  999,969,959  999,969,959  999,969,959  999,969,959  999,969,959  999,969,959  999,969,959  999,969,959  999,969,959  999,969,959  999,969,959  999,959  999,959  999,959  999,959  999,959  999,959  999,959  999,959  999,959  999,959  999,959  999,959  999,959  999,959  999,959  999,959  999,959  990,959  990,959  990,959  990,959  990,959  990,959  990,959  990,959  990,959  990,959  990,959  990,959  990,959  990,959  990,959  990,959  990,959  990,959  990,959  990,959  990,959  990,959  990,959  900,959  900,959  900,959  900,959  900,959  900,959  900,959  900,959  900,959  900,959  900,959  900,959  900,959  900,959  900,959  900,959  900,959  900,959  900,959  900,959  900,959  900,959  900,959  900,959  900,959  900,959  900,959  900,959  900,959  900,959  900,959  900,959  900,959  900,959  900,959  900,959  900,959  900,959  900,959  900,959  900,959  900,959  900,959  900,959  900,959  900,959  900,959  900,959  900,959  900,959  900,959  900,959  900,959  900,959  900,950  900,950  900,950  900,950  900,950  900,950  900,950  900,950  900,950  900,950  900,950  900,950  900,950  900,950  900,950  900,950  900,950  900,950  900,950  900,950  900,950  900,950  900,950  900,950  900,950  900,950  900,950  900,950  900,950  900,950  900,950  900,950  900,950  900,950  900,950  900,950  900,950  900,950  900,950  900,950  900,950  900,950  900,950  900,950  900,950  900,950  900,950  900,950  900,950  900,950  900,950  900,950  900,950  900,950  900,950  900,950  900,950  900,950  900,950  900,950  900,950  900,950  900,950  900,950  900,950  900,950  900,950  900,950  900,950  900,950  900  90                                               | CI唯一日当たり限度額(円)<br>振み服替(含)<br>第20 900 900 900 900 900<br>900 900 900 900 900<br>第22 可能限度額<br>900 900 900 900 900<br>第22 可能限度額<br>900 900 900 900 900<br>900 900 900 900 900 900<br>900 900 900 900 900<br>900 900 900 900 900<br>900 900 900 900 900<br>900 900 900 900 900<br>900 900 900 900 900<br>900 900 900 900 900 900<br>900 900 900 900 900 900<br>900 900 900 900 900 900<br>900 900 900 900 900 900<br>900 900 900 900 900 900<br>900 900 900 900 900 900 900<br>900 900 900 900 900 900 900<br>900 900 900 900 900 900 900<br>900 900 900 900 900 900 900<br>900 900 900 900 900 900 900<br>900 900 900 900 900 900 900 900<br>900 900 900 900 900 900 900 900<br>900 900 900 900 900 900 900 900<br>900 900 900 900 900 900 900 900 900 900 |
| 文応名<br>千歳文店(027)<br>旭川文店(004)<br>本店営業部(001)<br>企業一日当たりの原度額<br>第務<br>総合販込業<br>総合販込業<br>に<br>二座販替業<br>(1)<br>(1)<br>(1)<br>(1)<br>(1)<br>(1)<br>(1)<br>(1) | ##目       ##       ##       ##       ##       ##       ##       ##       ##       ##       ##                                                                                                    | に 座 番 ら 123-4567 111111 1000314 1000314 100031 1000314 10003 100031 10003 10003 10003 10003 10003 10003 10003 10003 10003 10003 10003 10003 10003 10003 10003 1000 1000 1000 1000 1000 1000 1000 1000 1000 1000 1000 100 10 | CIE                                                                                                    |

## ⑤変更内容の確認

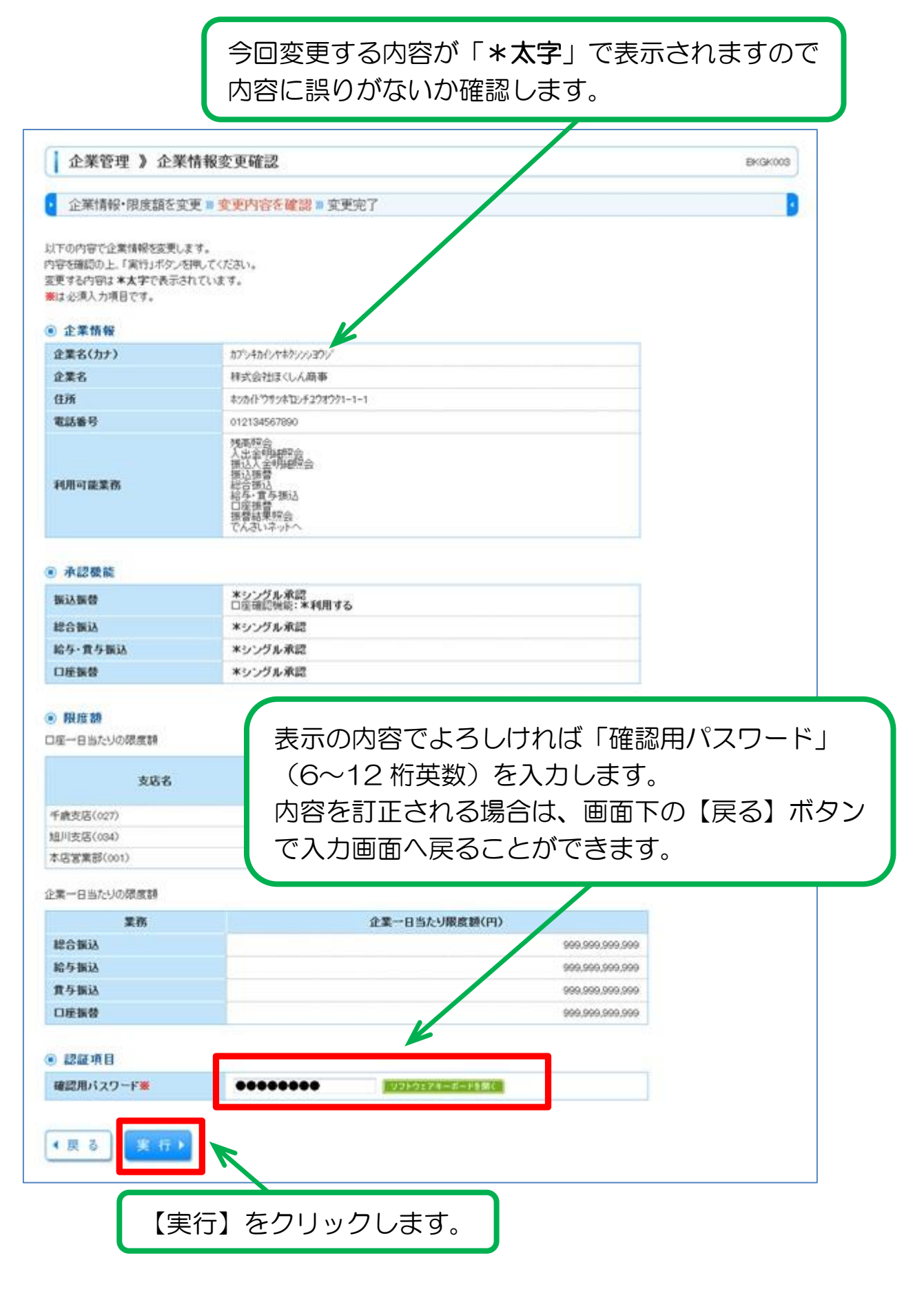

## ⑥変更完了

| 下の内容で企業情報を変更しました<br>更する内容は*太字で表示されて<br>企業情報<br>企業名(カナ)<br>企業名<br>重所<br>電話番号 | と。<br>します。<br>カアンキカインヤキケンション<br>株式会社まくしん商事                                                                                                    | R                  |                                    |  |  |  |
|-----------------------------------------------------------------------------|----------------------------------------------------------------------------------------------------|--------------------|------------------------------------|--|--|--|
| 企業情報<br>企業名(カナ)<br>企業名<br>住所<br>電話番号                                        | カプシキカイシヤキクシンション<br>株式会社まくしん商車                                                                                                    |                    |                                    |  |  |  |
| 企業名(カナ)<br>企業名<br>住所<br>電話番号                                                | カプシキカイシヤキクシンショウ<br>株式会社ほくしん商車                                                                                                    |                    |                                    |  |  |  |
| 企業名<br>住所<br>電話番号                                                           | 株式会社ほくしん商業                                                                                                    | 「恋軍完了」             | の文字が赤く表示されまし                       |  |  |  |
| 住所<br>電話番号                                                                  |                                                                                                    |                    |                                    |  |  |  |
| 電話番号                                                                        | 本ッカイト・ウサッキロレチュウ                                                                                                    | 変更手続きは             | 完了です。                              |  |  |  |
|                                                                             | 012134567890                                                                                                    |                    |                                    |  |  |  |
| 利用可能業務                                                                      | 残高程会<br>人出金利用総保会<br>接込人運費用総保会<br>接込運費<br>総合振込<br>結長を運送<br>運費事題込<br>運費者<br>運費者<br>運費者<br>運費者<br>調合<br>業務<br>業<br>に<br>人<br>出金利用総保会<br>に<br>人<br>出金利用総保会<br>に<br>人<br>出金利用総保会<br>に<br>の<br>利<br>総保会<br>に<br>の<br>利<br>総保会<br>に<br>の<br>利<br>総保会<br>に<br>の<br>の<br>利<br>総保会<br>に<br>会<br>引<br>に<br>の<br>の<br>の<br>の<br>記<br>の<br>利<br>に<br>の<br>の<br>の<br>の<br>記<br>の<br>引<br>に<br>の<br>の<br>の<br>の<br>の<br>の<br>の<br>の<br>の<br>の<br>の<br>の<br>の<br>の<br>の<br>の<br>の |                    |                                    |  |  |  |
| 〕 承認機能                                                                      |                                                                                                    |                    |                                    |  |  |  |
| <b>新达新</b> 督                                                                | *シングル承認<br>口座確認短旋:*利用す                                                                                                    | 5                  |                                    |  |  |  |
| 総合振込                                                                        | *シングル承認                                                                                                    |                    |                                    |  |  |  |
| 給与·賞与描込                                                                     | *シングル承認                                                                                                    |                    |                                    |  |  |  |
| 口座振替                                                                        | *シングル承認                                                                                                    |                    |                                    |  |  |  |
| 2 FR152 68<br>1座一日当たりの限度額<br>本店名                                            | 88                                                                                                    | 0648               | 口座一日当たり限度額(円)                      |  |  |  |
|                                                                             | 1111                                                                                                    | LUE # 9            | 加い加林(小社)                           |  |  |  |
|                                                                             |                                                                                                    |                    | 10.45 10 10 1 1 /                  |  |  |  |
| 千歲支店(027)                                                                   | 普通                                                                                                    | 1234567            | 909,009,009,009                    |  |  |  |
| 手載支店(027)<br>御川支店(034)                                                      |                                                                                                    | 1234967<br>1111111 | 999,999,999,999<br>100,000,000,000 |  |  |  |

## 企業情報の変更登録が完了しました

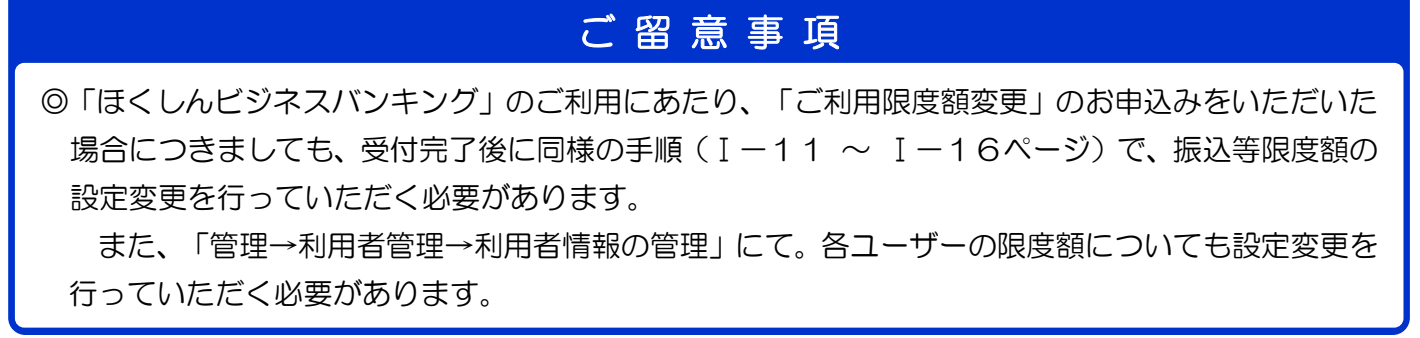

「ほくしんビジネスバンキング」トップページの説明

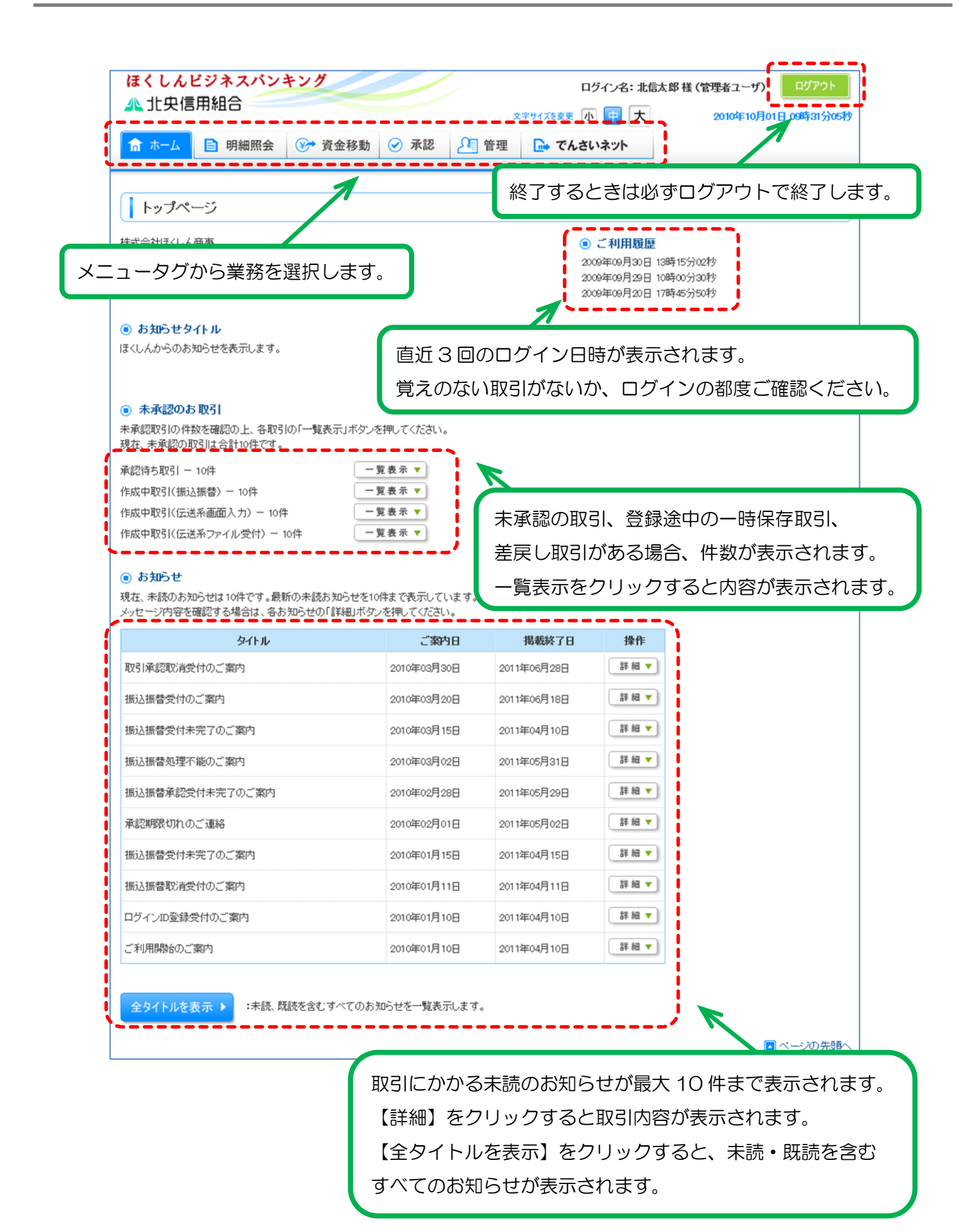

「ほくしんビジネスバンキング」メニュータグの説明

|                             | ほ            | くしんど   | ジネス | バンキン | ノグメニュータ    | ッグ                                       |
|-----------------------------|--------------|--------|-----|------|------------|------------------------------------------|
| <mark>ほくしんと</mark><br>▲ 北央信 | ジネスバン<br>用組合 | キング    |     | ×    | ログイン名:北信太郎 | 様(管理者ユーザ) ログアウト<br>2010年10月01日 09時31分05秒 |
| ↑ ホーム                       | 📄 明細照会       | 🌮 資金移動 |     | 🎦 管理 | 🕞 でんさいネット  |                                          |

|             | 項目       | 概要                                                                       | 参照ページ |
|-------------|----------|--------------------------------------------------------------------------|-------|
| 明細照会        | 残高照会     | 指定された預金口座に対する残高情報の照会を行うこ<br>とができます。                                      | Ⅲ— 2  |
|             | 入出金明細照会  | 企業が持つ口座への入金や出金(振込や口座振替等)<br>の情報の照会を行うことができます。                            | Ⅲ— 4  |
|             | 振込入金明細照会 | 企業が持つ口座への入金情報(振込入金明細情報)の<br>照会を行うことができます。                                | Ⅲ— 6  |
| 資金移動        | 振込振替     | 企業が持つ口座から他の口座への資金移動(振込)を<br>行うことができます。                                   | ℕ— 1  |
|             | 総合振込     | 企業が持つ預金口座から、取引毎に振込先口座情報お<br>よび、日付、金額を指定し、複数の振込を一括で行う<br>ことができます。         | V— 1  |
|             | 給与・賞与振込  | 企業が持つ預金口座から、指定した各社員の口座およ<br>び、日付、金額を指定し、振込を行うことができます。                    | V— 1  |
|             | 口座振替     | 取引先金融機関の口座情報および日付、金額を指定し、<br>取引先金融機関より代金を回収し、企業の保有する口<br>座に入金を行うことができます。 | VI— 1 |
| 承認          | 承認       | 各業務で確定された取引の依頼内容を確認し、取引の<br>承認・差戻し・削除を行うことができます。                         | Ⅶ— 1  |
| 管理          | 企業管理     | 企業情報の照会などを行うことができます。                                                     | ₩- 2  |
|             | 利用者管理    | 利用者情報の照会などを行うことができます。                                                    | ₩-11  |
|             | 操作履歴照会   | ご自身または他の利用者が行った操作の履歴照会を行<br>うことができます。                                    | ₩-28  |
| でんさい<br>ネット | 電子記録債権   | 電子記録債権のサービスを開始します。                                                       | IX− 1 |